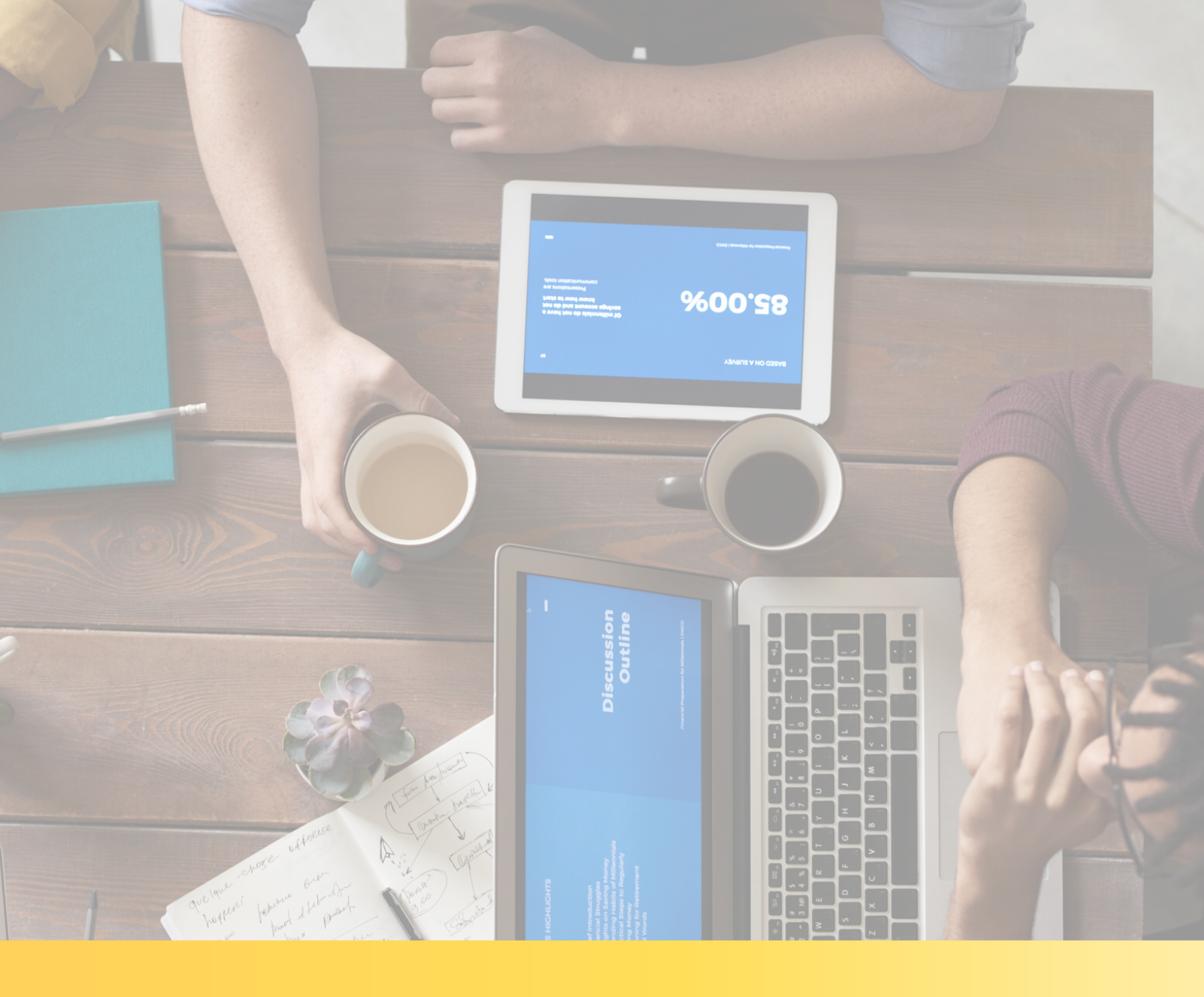

# MANUÁL INŠTALÁCIA APLIKÁCIE ZOOM

Operačný systém iOS (iPhone a iPad)

# MANUÁL INŠTALÁCIA APLIKÁCIE ZOOM

Výborne, dohodli ste si OBHLIADKU NAŽIVO s našim maklérom. Teraz už zostáva len nainštalovať si túto aplikáciu na Váš iPhone, alebo iPad predtým ako Vaša obhliadka začne.

#### Odporúčame stiahnuť si aplikáciu do Vášho zariadenia v čo najväčšom predstihu. Tak poďme na to.

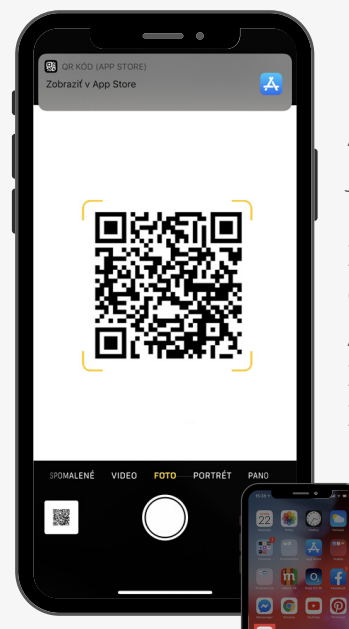

#### Použite iPhone alebo iPad

Ak sa rozhodnete použiť jedno zo zariadení, otvorte jeho kameru a načítajte nasledujúci QR kód, ktorý Vás presmeruje na stránku obchodu, kde si aplikáciu ZADARMO stiahnete. V prípade, že nemôžete načítať QR kód nájdite na ploche svojho zariadenia aplikáciu App Store a do jej vyhľadávača zadajte slovo ´zoom´. Zobrazí sa Vám hľadaná aplikácia. Kliknite na tlačidlo ZÍSKAŤ. Aplikáciu si stiahnete ZADARMO.

#### Registrácia nie je potrebná

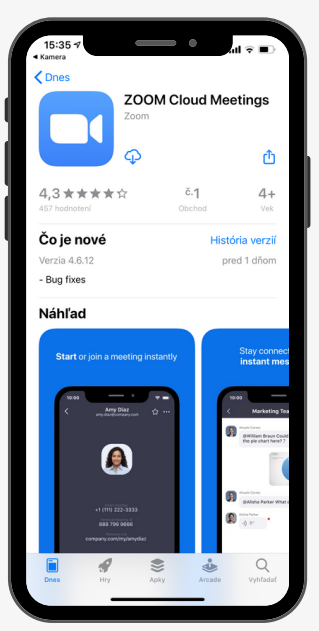

Na Vašom zriadení sa po stiahnutí zobrazí ikona s aplikáciou ZOOM a máte to hotové. V tejto chvíli nie je potrebné aplikáciu otvárať, ani sa v nej registrovať.

V dohodnutom termíne a čase obhliadky sa pohodlne usaď te doma a pripravte si Vaše zariadenie. Dostatočne ho nabite a nezabudnite na Wi-Fi pripojenie alebo na zapnutie mobilných dát.

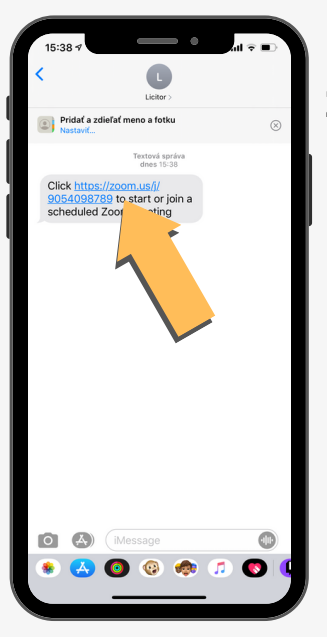

### Zašleme Vám SMS s pozvánkou

Náš maklér Vám v dohodnutom čase Vašej OBHLIADKY NAŽIVO zašle SMS správu s pozvánkou, ktorá obsahuje odkaz k online stretnutiu. Teraz kliknite na odkaz.

#### Vstúpte do aplikácie

Po kliknutí, sa automaticky otvorí Vami stiahnutá aplikácia ZOOM, kde sa zobratí okno ´Waiting…´. Teraz čakajte na potvrdenie nášho makléra, kým nespustí OBHIADKU.

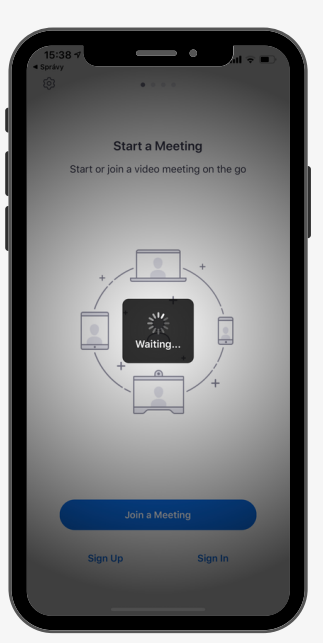

## MANUÁL INŠTALÁCIA APLIKÁCIE ZOOM

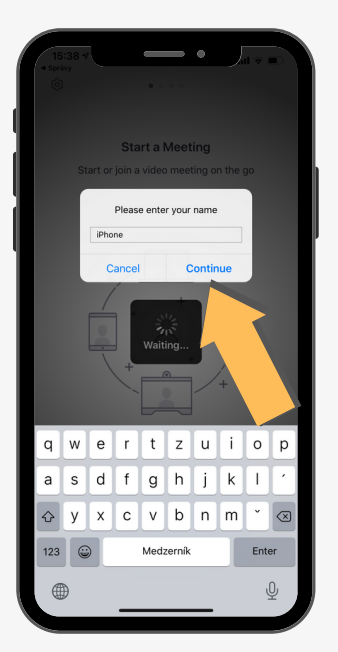

#### Zadanie mena pre vstup

Na obrazovke sa Vám zobrazí okno, kde je potrebné uviesť Vaše meno (prezývku). Pre vstup a začatie OBHLIADKY. Stlačte ´Continue´.

#### Povolenie prístupov v aplikácii

V tomto kroku aplikácia žiada o prístup k mikrofónu a povolenie o prístup k zasielaniu hlásení (v prípade komentovania živého chatu s maklérom). Tieto žiadosti je potrebné POTVRDIŤ.

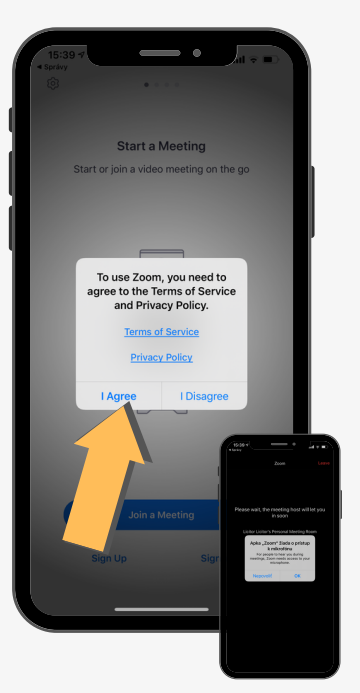

#### Vaša OBHLIADKA NAŽIVO sa môže začať.

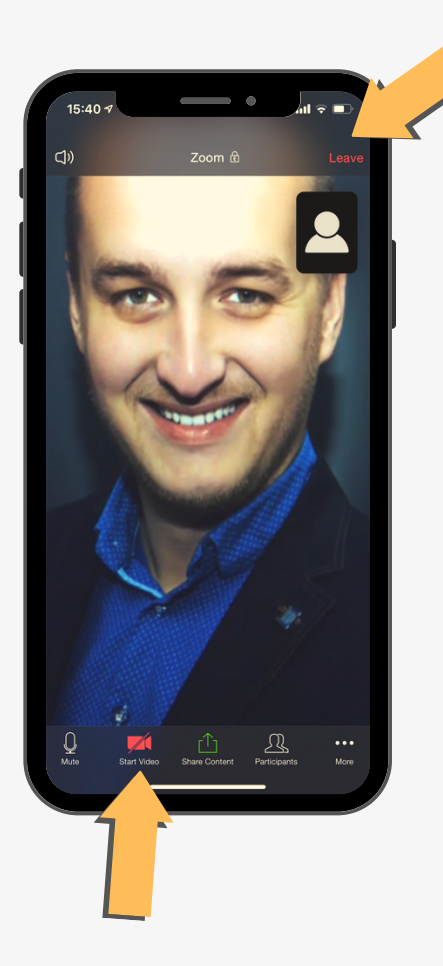

## Spojenie s maklérom a začatie obhliadky

Ak chcete, aby Vás maklér videl, stlačte ikonu ´Kamera´, ktorá je umiestnená vľavo dolu.

V tomto okamihu môže začať Vaša OBHLIADKA NAŽIVO. Náš maklér, ktorý už netrpezlivo čaká, Vás prevedie nehnuteľnosťou, ako by ste boli priamo na mieste a odpovie na Vaše otázky.

Po ukončení Vašej spoločnej obhliadky nezabudnite stlačiť tlačidlo ´Leave Meeting´ pre odchod alebo ´End´pre ukončenie, ktoré je umiestnené vpravo hore.

> Vychutnajte si online ´stretnutie ´ sveta profesionálov.